## **Configuration Steps**

Follow the steps outlined below to set up your network and ensure your cameras are added to the system.

- 1. To configure cameras, please follow the configuration instructions provided by the manufacturer of your specific camera.
- 2. For optimal performance connect the camera network to one of the LAN ports and the viewing network to the other LAN port. See diagrams below:

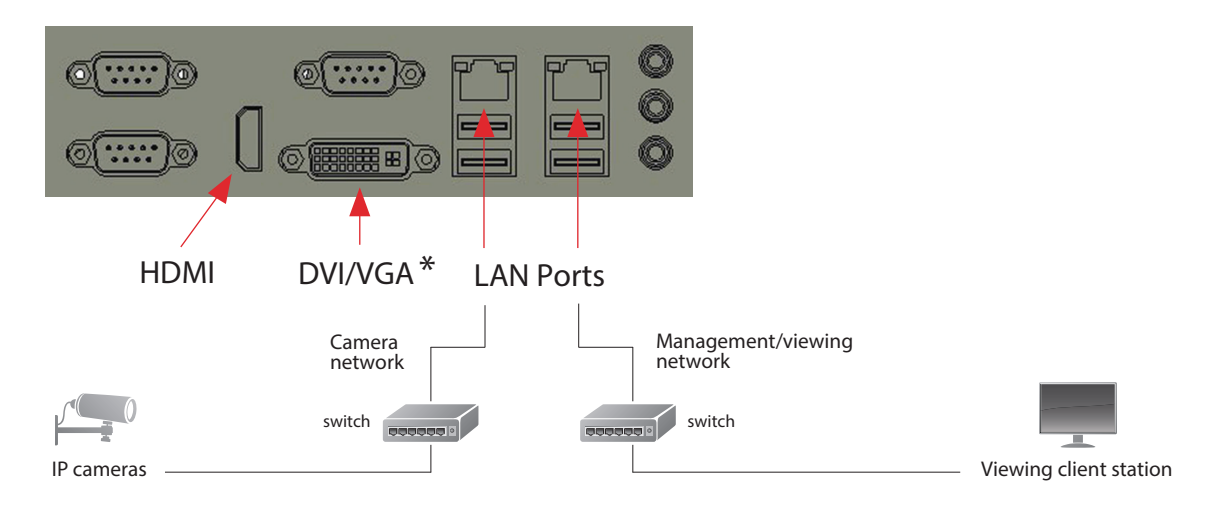

\*To use the VGA port, you must attach the provided adapter.

- 3. Configure your LAN ports to use the same addressing scheme (DHCP or static addressing) as your camera network and viewing network.
- 4. Launch the Milestone **Husky Management Application** from the desktop to begin adding and configuring your cameras.
- 5. For additional information, please see the documentation under the Management Application Help menu.

|                                                                                                | and rep                                                                                                    |                                                                                                    |                                                                                                    |                                      |
|------------------------------------------------------------------------------------------------|----------------------------------------------------------------------------------------------------|----------------------------------------------------------------------------------------------------|----------------------------------------------------------------------------------------------------|--------------------------------------|
|                                                                                                |                                                                                                    |                                                                                                    |                                                                                                    |                                      |
| Surveillance Server     Surveillance Server     Surveillance Server     Advanced Configuration | milestone                                                                                                    |                                                                                                    |                                                                                                    | ~                                    |
|                                                                                                |                                                                                                    |                                                                                                    | ( )                                                                                                    | 112                                  |
|                                                                                                | Hardware                                                                                                    | Video storage                                                                                             | Motion detection                                                                                                 | User access                          |
|                                                                                                | Use the wizard to scan your<br>network for cameras and their<br>channels.<br>The wizard automatically adds<br>detected cameras to your<br>system. | Define the quality of recorded<br>video, when you want to<br>record it and where you want<br>to store it. | Enable motion detection f<br>cameras, adjust motion<br>sensitivity and set up othe<br>motion detection settings. | or Create users for your system.     |
|                                                                                                | Add Hardware                                                                                                    | Configure storage                                                                                         | Adjust motion detection                                                                                          | Manage user access                   |
|                                                                                                | License                                                                                                    | Software Upgrade                                                                                          | Plan Vide                                                                                                    | o tutorials                          |
|                                                                                                | Your system is running in trial mo                                                                                                    | de. The No information is a                                                                               | vailable. View                                                                                                   | our video tutorials to learn more on |

| Burveillance | e Server<br>started                                                                                                    | 5            |
|--------------|----------------------------------------------------------------------------------------------------|--------------|
|              | Add Nerdware<br>How do you want to add new hardware?                                                                                                    |              |
|              | Scan for hardware                                                                                                    |              |
|              | XProtect will scan your network for available hardware. You can extend the scan to include<br>other networks. When the scan is complete, select which hardware you want to add.                                                 | your system. |
|              | Monually specify the naroware to boo<br>Use this option if you know the IP addresses of the hardware you want to add. You can either<br>type the IP addresses manually or import them from a comma-separated values (CSV) file. |              |
|              |                                                                                                    | 2055         |
|              |                                                                                                    | more on      |

| Surveillance | al e e                                                                                                    |              |
|--------------|----------------------------------------------------------------------------------------------------|--------------|
| Getting      | started                                                                                                    |              |
|              | Add Hardware                                                                                                    |              |
|              |                                                                                                    |              |
|              | Where do you want XProtect to scan for hardware devices?                                                                               |              |
|              | If you want to use cameras or other devices outside your local network, you can add additional IP addresses or IP ranges to be scanned | 1            |
|              |                                                                                                    |              |
| -            | Scan local network                                                                                                    |              |
|              | Add the IP addresses or IP ranges to be scanned                                                                                        | your system. |
|              |                                                                                                    |              |
|              |                                                                                                    |              |
|              |                                                                                                    |              |
|              |                                                                                                    |              |
|              |                                                                                                    | 1055         |
|              |                                                                                                    |              |
|              |                                                                                                    |              |
|              |                                                                                                    | more on      |
|              |                                                                                                    |              |
|              |                                                                                                    |              |
|              |                                                                                                    |              |

| File Services Wiza  | rds Options Help                                                                                                    |                                                                                                    |                                   |                                |
|---------------------|----------------------------------------------------------------------------------------------------|----------------------------------------------------------------------------------------------------|-----------------------------------|--------------------------------|
| Surveillance Server |                                                                                                    |                                                                                                    |                                   | 200                            |
| Getting started     | ardware                                                                                                    |                                                                                                    |                                   | 0                              |
|                     | Scanning for hardware devices m<br>you want to add.<br>All manufacturers<br>Ø JAI manufacturers<br>Ø JAON<br>Ø Actri<br>Ø ADAM<br>Ø Aprometia<br>Ø Arecont<br>Ø AVS<br>Ø Aris<br>Ø Barix<br>Ø Barix | y take several minutes. You can reduce the time by only selecting the several minutes. You can reduce the time by only selecting the several several sever | he manufacturer(s) of the devices | your system.<br>ess<br>more on |

|            | docinante ana passivora is entered vinere appropriate,                                                                                                    | then click <b>Next</b> . |
|------------|----------------------------------------------------------------------------------------------------|--------------------------|
|            |                                                                                                    |                          |
| File Servi | ices Wizards Options Help                                                                                                    |                          |
|            |                                                                                                    |                          |
| Ge         | Illance Server<br>etting started                                                                                                    | 100                      |
| 🕀 🋄 Ad     | Add Hardware                                                                                                    |                          |
|            |                                                                                                    |                          |
|            | Scan completed                                                                                                    |                          |
|            | Scan completed                                                                                                    |                          |
|            | You need to provide a user name and password for one or more of the cameras found.                                                                                                    |                          |
|            |                                                                                                    |                          |
|            | Scan a                                                                                                    | again                    |
|            | 8 device(s) found.                                                                                                    | your system.             |
|            |                                                                                                    |                          |
|            |                                                                                                    |                          |
|            | ₹ ACTI KCM-5511                                                                                                    |                          |
|            | ACTi KCM-5511 AXIS M0025-VE User Name Password Go                                                                                                    |                          |
|            | ACTi KCM-5511     AXIS M3025-VE     User Name Password     Arcont AVS101     Porch NWI-495                                                                                                    |                          |
|            | ACTi KCM-5511     AXIS M0025-VE     User Name Password     Arecont AVS101     Bosch NWC-495     DObe 10A35                                                                                                    | 255                      |
|            | ACTI KCM-5511     AXIS M0025-VE User Name Password Ge     Arecont AV5101     Bosch NWC-495     IQEye IQA35     Passonic WV-5W598                                                                                                    | 1258                     |
|            | ACTI KCM-5511     AXIS M0025-VE User Name Password     Arecont AV5101     Bosch NWC-495     IQEye 1QA35     Panasonic WV-5W598     Smsung SNP-6201                                                                                                    | 1 <u>858</u>             |
|            | ACTi         KCM-5511           AXIS         M3025-VE         User Name         Password         Go           Arctont         AVS101         Book         M0-245         Iceve 1QA35         Iceve 1QA35         Iceve 1QA35         Samsung SNP-6201         Somy SNC-5630         Iceve 1QA35         Iceve 1QA35         Ice | ess<br>more on           |
|            | Ø ACTi         KCM-5511           AXIS         M3025-VE         User Name         Password         Go           Arccont         AVS101         Bosch         NWC-495         User Name         Password         Go           DQbye         IQA35         Panasonic         WV-5W598         Samsung         SNP-6201         Sony         SNC-EB630                                                                                                    | more on                  |

|                                                                                                    | na nop                                                                                                    |                              |
|----------------------------------------------------------------------------------------------------|----------------------------------------------------------------------------------------------------|------------------------------|
| Surveillance Server  Getting started  Advanced Configuration  Hardware Devices  Hardware Devices  Cameras and Storae                                                                                                    | 45356 PM O You have made charges to the configuration. Save the charges to apply them to the system Thestorne If Mandaure | Save Discard X               |
| events and double     for the and double     Motive     Motive     Motive     Motive     Motive     Motive     Motive     Motive     Motive     Motive     Motive     Motive     Motive     Motive     Motive     Motive     Motive     Motive     Motive | Your devices are ready to use<br>You have now successfully added 1 device(s) to your system.                              | Coss<br>ers for your system. |

| le Services Wizards Option Help                                                       |                          |                                                |                                  |             |         |
|---------------------------------------------------------------------------------------|--------------------------|------------------------------------------------|----------------------------------|-------------|---------|
| Surveillance Server                                                                   | 4.53.58 PM   You have ma | de changes to the configuration. Save the chan | ges to apply them to the system. | Save        | Discard |
| Advanced Configuration Advanced Configuration Advance Devices B                       | milestone                |                                                |                                  |             | 10      |
| P Events and Output     Scheduling and Archiving     Matrix     Logs     P Joint Cogs | 10                       |                                                | (C)                              | 112         |         |
| Central<br>Access Costrol                                                             | Hardware                 | Video storage                                  | Motion detection                 | User access |         |

For the best performance of your system, you must distribute recordings from your cameras evenly among the available hard drives. You must place the live and archive databases for a camera on the same hard disk drive. To set each camera's recording and archiving path, start the Management Application then:

- 1. Click the '+' sign next to Advanced Configuration then Camera and Storage Information to see all the cameras.
- 2. Right-click the camera you want to configure and select Properties
- 3. Click on Recording and Archiving Paths
- 4. Set the Recording and Archiving Path under Recording Settings
- 5. Set each camera's recording and archiving path to the **same drive letter**.
- 6. Repeat steps 1-5 for all cameras and distribute them evenly across all available drives labeled data
  - For example, if you have 40 cameras and 8 drives, put 5 cameras on each drive.
  - Set cameras 1-5 to drive D:\data, then the next 5 to E:\data and so on

**NOTE:** Do not assign any camera to record/archive to **drive C** which is reserved for the Operating System and the VMS.

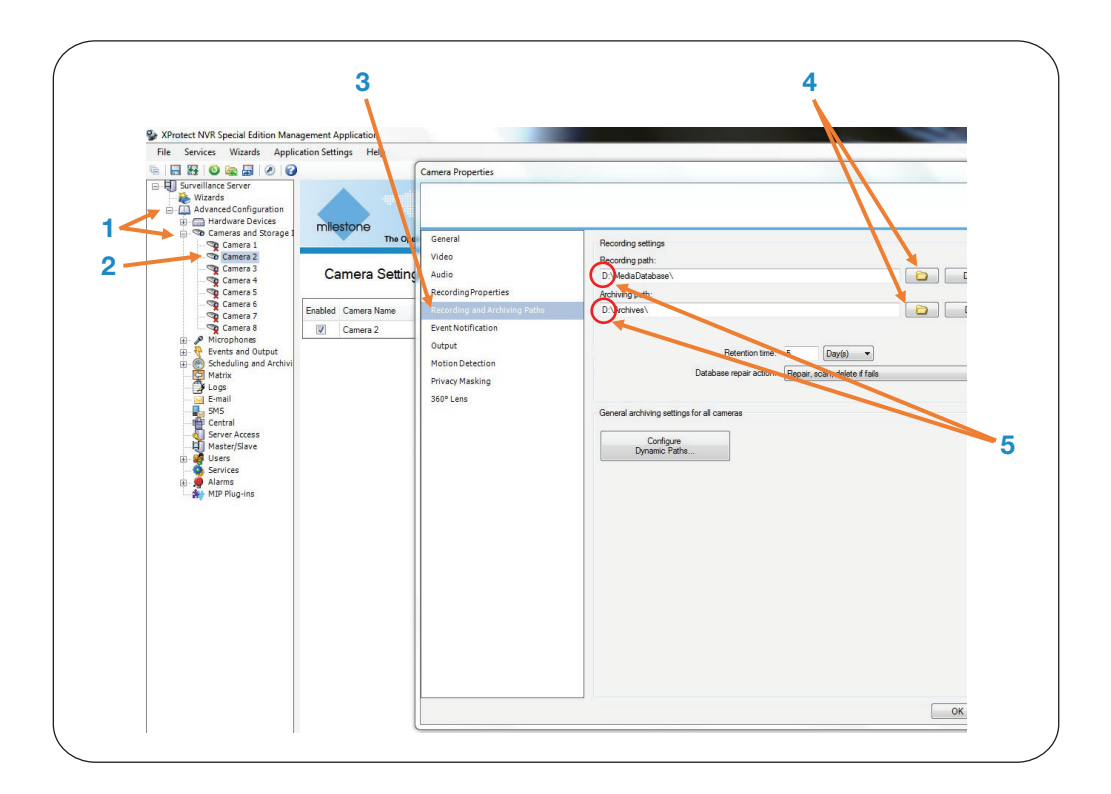

Milestone Systems US Tel: +1 503 350 1100

Milestone Systems Canada Tel: +1 503 350 1132

Support inquiries: support@milestone.us

General inquiries: info@milestonesys.com

Sales inquiries: sales@milestonesys.com

Milestone Husky is only available in the US and Canada Milestone Husky is a registered trademark of Milestone Systems © 2013 Milestone Systems. All rights reserved.

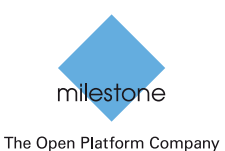

## About Milestone Systems

Founded in 1998, Milestone Systems is a global industry leader in open platform IP video manage ment software (VMS) and produces XProtect VMS, the Milestone Arcus<sup>™</sup> platform and the Milestone Husky<sup>™</sup> series of network video record ers. Milestone delivers powerful surveillance that is easy to manage, reliable and proven in surveil lance installations around the world. With support for the widest choice in network hardware and integration with other systems, Milestone offers best-in-class solutions to video enable organiza tions - managing risks, protecting people and as sets, optimizing processes and minimizing costs. Milestone products are sold through authorized and certified partners. For more information, visit: www.milestonesys.com